## Инструкция по участию во Всероссийском конкурсе молодежных проектов -2013

Шаг 1. Зайдите на сайт росмолпроект.рф.

Шаг 2. Заполните все поля предложенной регистрационной формы «Подать заявку».

(!) Внимание: подача проекта по одному email-у возможна только один раз. Проверьте данные перед отправкой.

Шаг 3. На адрес Вашей электронной почты поступит письмо. Перейдите по предложенной в сообщении ссылке на регистрационную Форму №1.

Шаг 4. Заполните все предложенные поля Формы №1, а также прикрепите сканы документов в требуемых форматах. Проверьте Ваши данные перед отправкой.

(!) Внимание: Данные необходимо вводить в соответствии с указанными требованиями.

Шаг 5. Поставьте галочку «Согласен на обработку персональных данных» и нажмите на кнопку «Оформить заявку». Форма №1 отправлена.

Шаг 6. После отправки Формы №1 на адрес Вашей электронной почты поступит письмо. Перейдите по предложенной в сообщении ссылке на регистрационную Форму №2.

(!) Внимание: Если Вы хотите исправить данные в Форме №1, то необходимо заново перейти по первой ссылке.

Шаг 7. Заполните все предложенные поля Формы №2, а также прикрепите сканы документов в требуемых форматах. Нажмите на кнопку «Оформить заявку". Форма №2 отправлена.

(!) Внимание: Проверьте Ваши данные перед отправкой. После отправки Формы №2, Вы больше не сможете отредактировать Вашу заявку.

Поздравляем, Вы подали заявку на Конкурс!